## Check data on dashboard

Step 1 - Open https://nishtha.ncert.gov.in

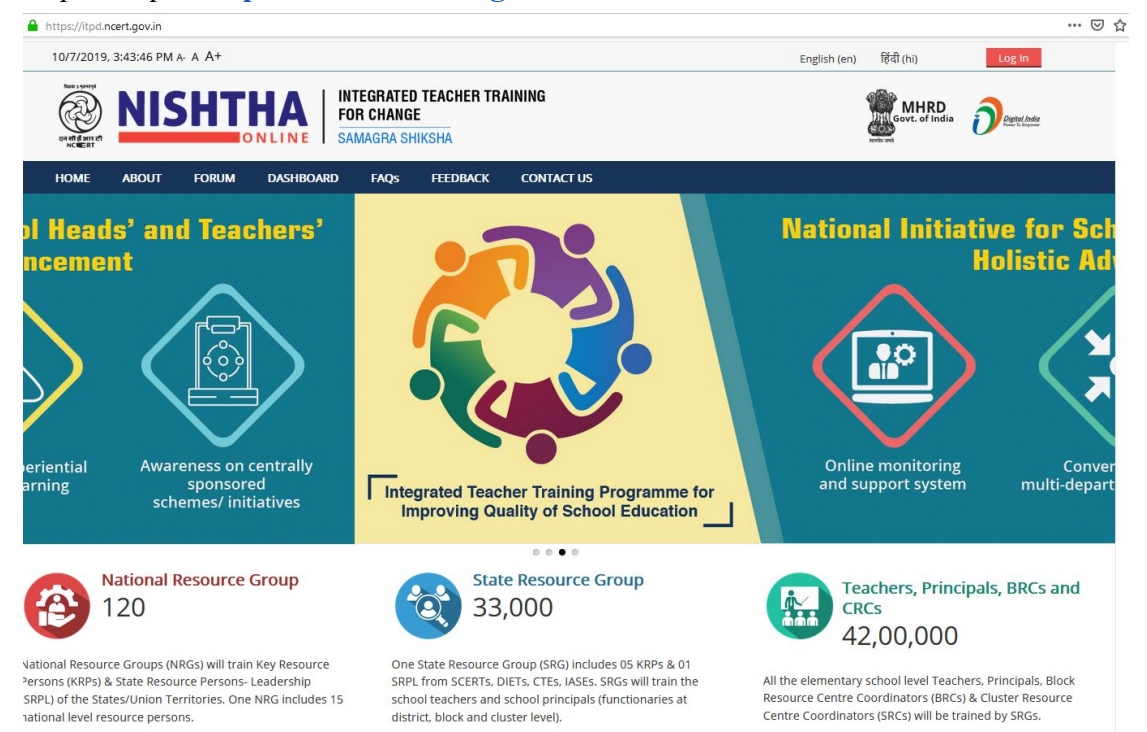

## Step 2 - Click on DASHBOARD on the Menu

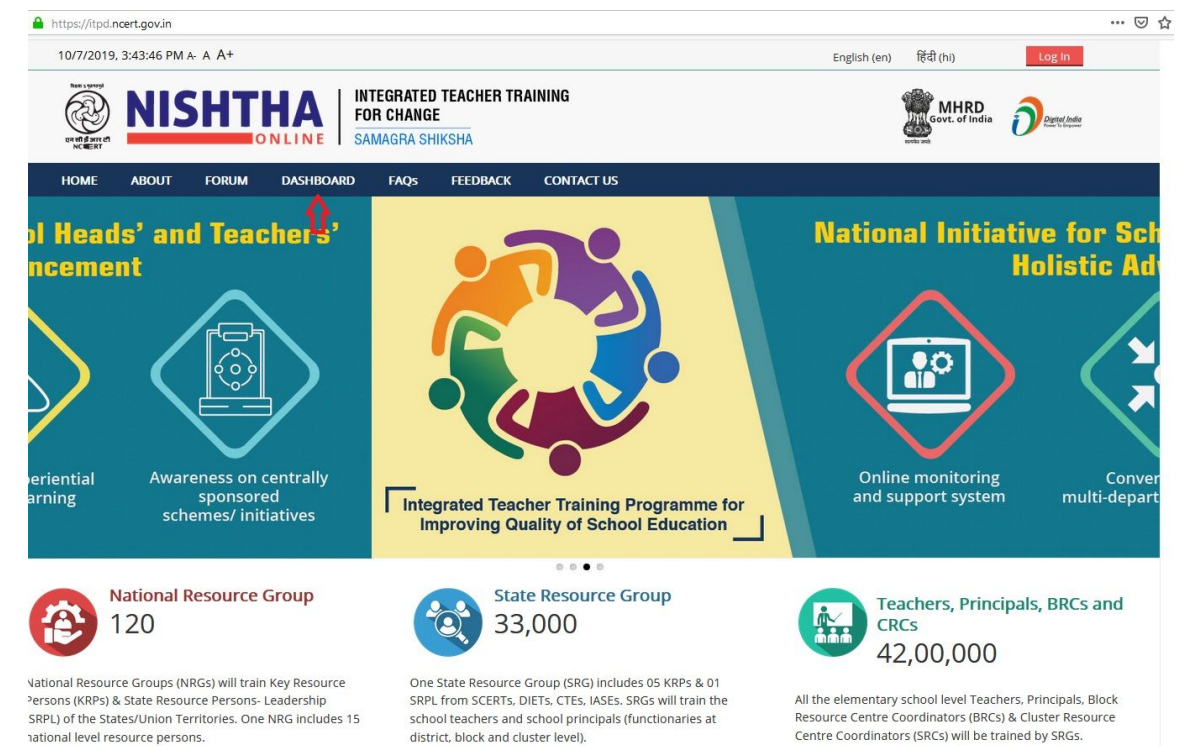

Step 3 - National Level Data will open in a new tab . State specific data can be checked in Training Details table.

| Training Details            |        |          |        |          |                 |          |          |          |
|-----------------------------|--------|----------|--------|----------|-----------------|----------|----------|----------|
|                             |        |          |        |          |                 |          |          |          |
|                             |        |          |        |          |                 |          |          |          |
| State                       | SRPLs  |          | KRPs   |          | Heads/Principal |          | Teachers |          |
|                             | Target | Achieved | Target | Achieved | Target          | Achieved | Target   | Achieved |
| Andhra Pradesh              | 213    | 0        | 1065   | 0        | 0               | 0        | 154383   | 0        |
| Andaman and Nicobar Islands | 4      | 3        | 20     | 20       | 30              | 4        | 2854     | 1380     |
| Arunachal Pradesh           | 20     | 0        | 100    | 0        | 47              | 0        | 13794    | 0        |
| Assam                       | 251    | 0        | 1255   | 0        | 30846           | 0        | 152930   | 0        |
| Bihar                       | 517    | 38       | 2587   | 185      | 8852            | 0        | 368611   | 0        |
| Chandigarh                  | 6      | 6        | 30     | 32       | 49              | 0        | 3767     | 1686     |
| Chhattisgarh                | 200    | 0        | 1000   | 0        | 18238           | 0        | 130511   | 0        |
| Dadra and Nagar Haveli      | 2      | 1        | 10     | 10       | 34              | 0        | 1542     | 0        |
| Daman and Diu               | 1      | 1        | 5      | 5        | 37              | 0        | 497      | 0        |
| Delhi                       | 59     | 59       | 295    | 330      | 1419            | 0        | 41847    | 515      |
| Goa                         | 4      | 3        | 20     | 20       | 142             | 0        | 2027     | 95       |
| Gujarat                     | 277    | 0        | 1385   | 507      | 28298           | 0        | 174099   | 0        |
| Haryana                     | 92     | 32       | 460    | 164      | 2175            | 0        | 65167    | 0        |
| Himachal Pradesh            | 59     | 0        | 295    | 0        | 5709            | 0        | 36036    | 0        |
| Jammu and Kashmir           | 112    | 0        | 560    | 0        | 3888            | 0        | 82881    | 0        |
| Jharkhand                   | 153    | 51       | 765    | 246      | 988             | 0        | 110146   | 0        |
| Kamataka                    | 232    | 0        | 1160   | 0        | 10934           | 0        | 156966   | 0        |
| Kerala                      | 52     | 0        | 260    | 0        | 4559            | 0        | 31027    | 0        |
| Lakshadweep                 | 1      | 1        | 5      | 5        | 26              | 0        | 669      | 0        |
| Madhya Pradesh              | 383    | 0        | 1915   | 0        | 11586           | 0        | 266019   | 0        |
| Maharashtra                 | 335    | 0        | 1675   | 0        | 10435           | 0        | 236586   | 0        |
| Manipur                     | 20     | 20       | 100    | 108      | 1193            | 0        | 13567    | 0        |
| Meghalaya                   | 32     | 0        | 160    | 0        | 6948            | 0        | 15213    | 0        |
| Mizoram                     | 12     | 0        | 60     | 47       | 1292            | 0        | 6906     | 0        |
| Nagaland                    | 24     | 0        | 120    | 0        | 6948            | 0        | 15623    | 0        |
| Odisha                      | 258    | 0        | 1290   | 0        | 16526           | 0        | 171417   | 0        |
|                             | 1.4    | -        |        | 1        |                 | 120      | 1        | 1        |